Tutoriales para Blender 2.5 www.blender.org

Descarga gratuita del programa

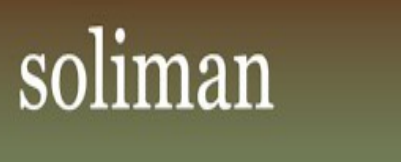

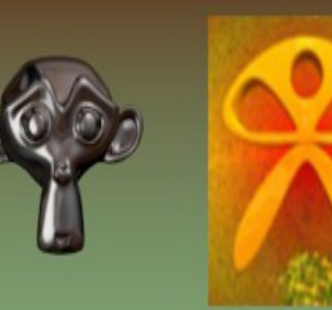

Torrevieja-Alicante-España

Textura de relieve

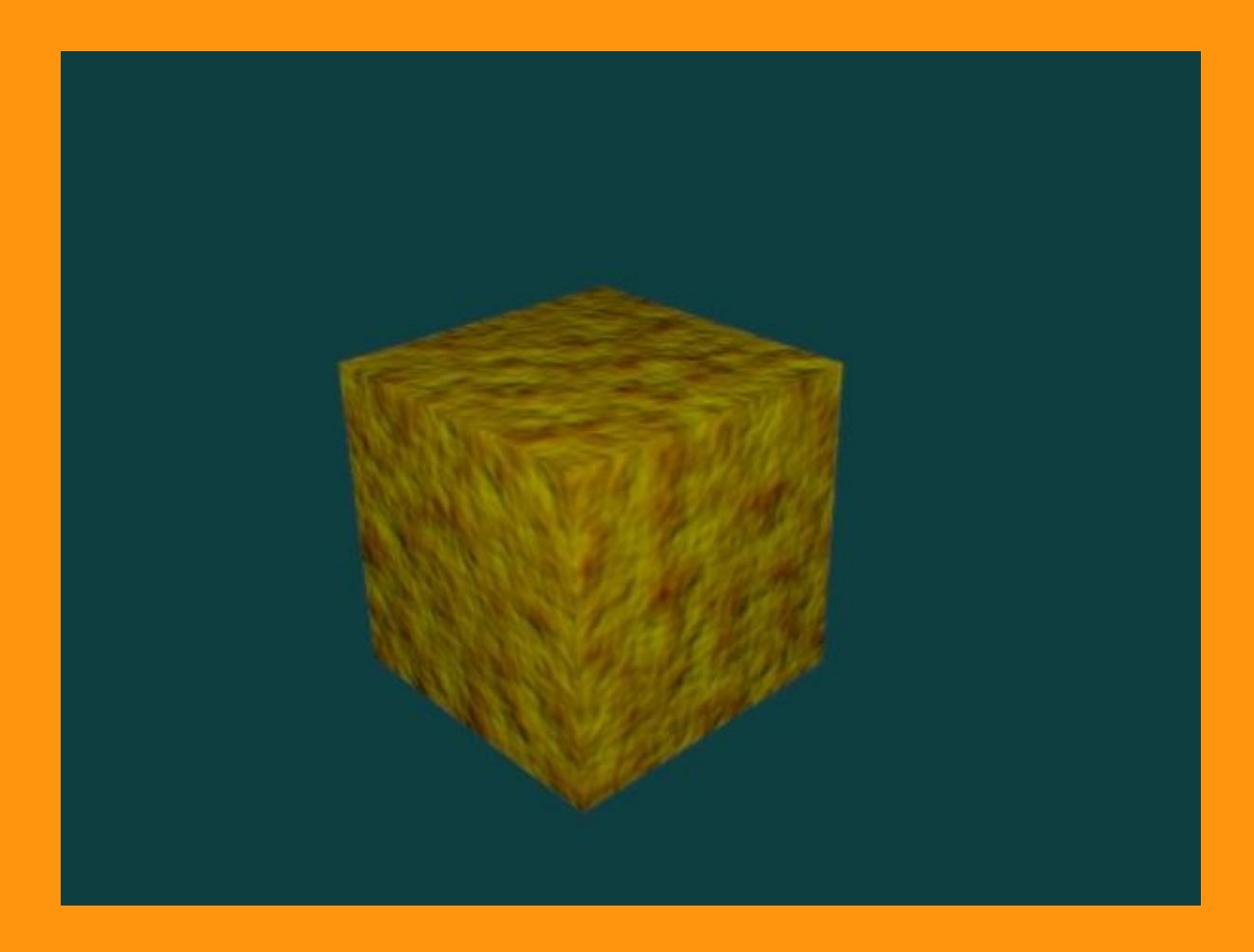

Se utilizan texturas procedurales, que son texturas definidas matemáticamente. Para colocar una textura que de relieve a los objetos, primero le vamos a poner un Material de color. Desde la ventana Properties

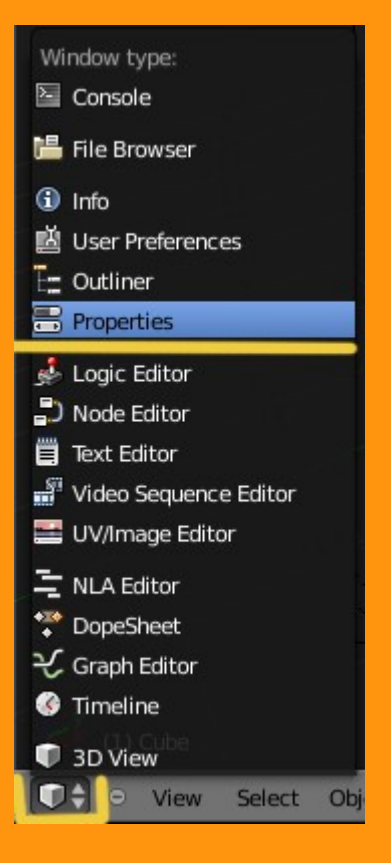

Le vamos a poner primero un material de color rojo y también le vamos a poner un nombre (ROCA)

| ROCA                  |      |          | +<br>-<br>- |  |  |  |  |  |  |
|-----------------------|------|----------|-------------|--|--|--|--|--|--|
| ROCA                  |      | 🕂 💥 Data | ÷           |  |  |  |  |  |  |
| Surface               | Wire | Volume   | Halo        |  |  |  |  |  |  |
| ► Preview             |      |          |             |  |  |  |  |  |  |
| ▼ Diffuse             | ~    |          |             |  |  |  |  |  |  |
|                       |      | Lambert  | \$          |  |  |  |  |  |  |
| Intensity: 0.800 Ramp |      |          |             |  |  |  |  |  |  |
| Specular              |      |          |             |  |  |  |  |  |  |

## Lo siguiente es ponerle una textura nueva

| S S S S S S    |      |          |
|----------------|------|----------|
| 🖈 🌮 💿 Cube 🔸 📀 | ROCA |          |
|                |      |          |
| 8 +            | New  | Brush    |
| ► Influence    |      | <u> </u> |

Seleccionamos una de tipo Clouds. Y le podemos cambiar los valores....

| ▼ Preview                              |                  |       |  |  |  |  |
|----------------------------------------|------------------|-------|--|--|--|--|
|                                        |                  |       |  |  |  |  |
| Texture                                | Material         | Both  |  |  |  |  |
| ▼ Clouds                               |                  |       |  |  |  |  |
| Greyscale                              |                  | Color |  |  |  |  |
|                                        |                  |       |  |  |  |  |
| Noise:                                 |                  |       |  |  |  |  |
| Noise:<br>Soft                         |                  | Hard  |  |  |  |  |
| Noise:<br>Soft<br>Basis:               | Blender Original | Hard  |  |  |  |  |
| Noise:<br>Soft<br>Basis:<br>Size: 0.25 | Blender Original | Hard  |  |  |  |  |

Y le ponemos en Influence, un color amarillo y marcamos la opción de Geometry, **Normal:** con los valores que se quiera, pensando que tiene valores positivos y negativos. Lo que quiere decir que podemos elegir, que esta textura se produzca hacia el interior o el exterior.

| Clouds              |                  |          |           |                   | ll. |
|---------------------|------------------|----------|-----------|-------------------|-----|
| ► Colors            |                  |          |           |                   |     |
| Mapping             |                  |          |           |                   |     |
| ▼ Influence         |                  |          |           |                   |     |
| Diffuse:            |                  |          | Shading:  |                   |     |
|                     | Intensity: 1.000 |          |           | Ambient: 1.000    |     |
|                     | Color: 1.000     |          |           | Emit: 1.000       |     |
|                     | Alpha: 1.000     |          |           | Mirror: 1.000     |     |
| Translucency: 1.000 |                  |          |           | Ray Mirror: 1.000 |     |
| Specular:           |                  |          | Geometry: | - (               | -   |
|                     | Intensity: 1.000 |          |           | Normal: 1.626     |     |
|                     | Color: 1.000 C   | olor     |           | Warp: 0.000       |     |
|                     | Hardness: 1.000  |          |           | Displace: 0.200   |     |
| Blend:              | Mix<br>ensity    | <b>÷</b> | Negative  |                   |     |
|                     |                  |          |           | DVar: 1.000       |     |